# Imp<sup>TM</sup> User Manual Copyright 2023 February 2023 Revision

#### Disclaimer

The information contained herein is the property of Modular Bionics Inc and it is proprietary and restricted solely to assist Modular Bionics Inc customers. Neither this document nor the contents may be disclosed, copied, revealed, or used in whole or in part for any other purpose without the prior written permission of Modular Bionics Inc. This document must be returned upon request of Modular Bionics Inc.

Information is subject to change without notice. Modular Bionics Inc reserves the right to make changes in equipment design or components as progress in engineering or manufacturing may warrant.

While every precaution has been taken in the preparation of this document, the publisher and the author assume no responsibility for errors or omissions, or for damages resulting from the use of information contained in this document or from the use of programs and source code that may accompany it. In no event shall the publisher and the author be liable for any loss of profit, or any other commercial damage caused or alleged to have been caused directly or indirectly by this document.

Modular Bionics<sup>™</sup>, Imp<sup>™</sup>, N-Form<sup>®</sup>, and WiLD<sup>™</sup> are trademarks of Modular Bionics Inc. Other product and company names mentioned in this manual are trademarks or registered trademarks of their respective owners.

<sup>®</sup> N-Form is Registered in U.S. Patent and Trademark Office by Modular Bionics Inc.

## Table of Contents

| Overview                                                          | 4        |
|-------------------------------------------------------------------|----------|
| Imp features                                                      | 4        |
| In the Box                                                        | 4        |
| Device overview                                                   | 4        |
| Quick Start                                                       | 5        |
| Quick Start - Setup                                               | 5        |
| Quick Start – Imp App Overview                                    | 5        |
| Software Installation                                             | 5        |
| macOS                                                             | 5        |
| Windows                                                           | 5        |
| Functions and Operations                                          | 5        |
| Measuring Impedances – (Impedance Tab)<br>Impedance range options | <b>6</b> |
| Mapping – (Maps Tab)                                              | 7        |
| Calibration – (Utilities Tab)<br>Calibration steps                | 7<br>    |
| Appendix A: Specification                                         | 9        |
| Appendix B: Connector Pinout and Mechanical Specification         |          |
| Appendix C: Imp Calibration Board Values                          | 11       |

## Overview

The Imp is a 128-channel impedance tester intended for testing electrode impedances on the bench, *in vitro*, or *in vivo*. The low voltage and low current of the test signal are suitable for *in vitro* and *in vivo* operations and limits any electrochemical reactions that normally occur with larger voltages and currents.

Imp features

- 128 channels
- Large working range:  $100 \Omega$  to  $100 M\Omega$
- 1.4 Hz to 10 kHz test frequencies
- Low test voltage and current suitable for in vitro and in vivo testing
- Fast measurement time for 128 channels
- Standard connector spacing and pinout works with existing adapters
- Software available for Windows and macOS

#### In the Box

Imp device USB cable Imp Calibration Board USB drive containing Imp App and user manual

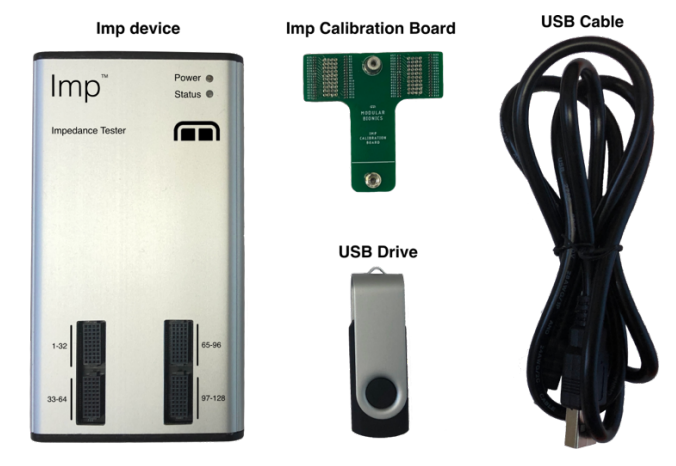

#### Device overview

- **Power LED (green)**: Solid during normal operation. Briefly flashes when connecting to the PC and the Imp App.
- **Status LED (orange):** Solid during measurements and when the device is busy. LED will turn off briefly when switching channels or test frequencies.
- **Electrode Connectors**: Connects to electrodes and adapters. See Appendix for connector pinout and mechanical details.

USB Port: USB interface to the PC

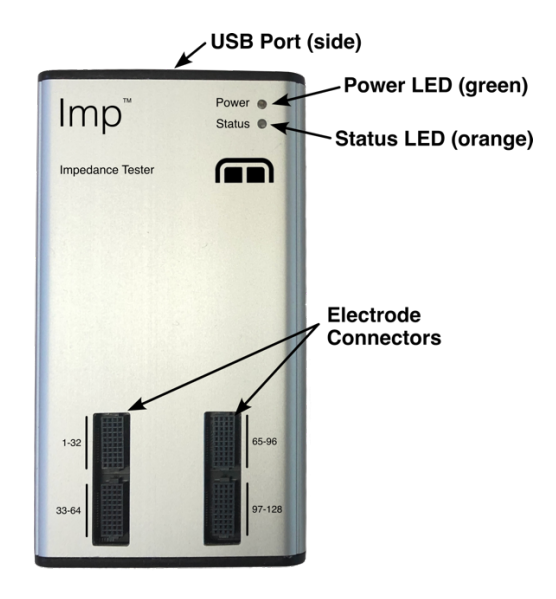

# Quick Start

#### Quick Start - Setup

- 1. Install the Imp App located on the provided USB drive.
- 2. Plug Imp into your computer with the provided USB cable.
- 3. Imp drivers should install automatically.
- 4. Start the Imp App. The power LED (green) remains solid during normal operation and might flash several times when connected to a PC or while the app identifies the device.
- 5. The Impedance Tab in the Imp App can be used to measure impedances.
- 6. A digital user manual is provided on the USB drive.
- 7. The Imp may be disconnected at any time.

#### Quick Start – Imp App Overview

- 1. The Impedance Tab is used for measuring impedances.
- 2. The Map Tab is used to define and edit custom maps.
- 3. The Utilities Tab is used for calibration and firmware updates.
- 4. Test measurements can be made with the Calibration board. Expected values are listed in the manual.

## Software Installation

#### macOS

- 1. Open Imp-macOS.dmg located on the provided USB drive.
- 2. Drag the Imp App into your Application folder (shortcut provided in .dmg file)
- 3. Connect the Imp to the computer with provided USB cable.
- 4. Open the **Imp App**. If a message is displayed about the app being from an unidentified developer, then you will need to approve this app to run in the Privacy & Security settings. Full instructions are found here: <u>https://support.apple.com/guide/mac-help/open-a-mac-app-from-an-unidentified-developer-mh40616/mac</u>
- 5. The Imp App will automatically detect the connected Imp.
- 6. Installation complete.

#### Windows

- 1. Open Imp-Windows.exe located on the provided USB drive.
- 2. Follow the installation prompts to complete installation.
- 3. Connect the Imp to the computer with provided USB cable.
- 4. Open the Imp App if it is not already open.
- 5. The Imp App will automatically detect the connected Imp.
- 6. Installation complete.

## Functions and Operations

The Imp App provides a user-friendly interface for measuring impedances and defining maps. The main functionality is separated into three tabs near the top of the window:

- 1. The Impedance Tab is used for measuring impedances.
- 2. The Maps Tab provides a map editor for creating new maps and editing existing ones.
- 3. The Utilities Tab allows the user to calibrate the Imp and display version information.

### Measuring Impedances – (Impedance Tab)

Impedance measurements are performed with the Impedance Tab. Start by selecting the desired frequencies, impedance range, and map. Pressing the Start Measuring button will start the impedance measurements. Data are saved in as tab-delimited plain text.

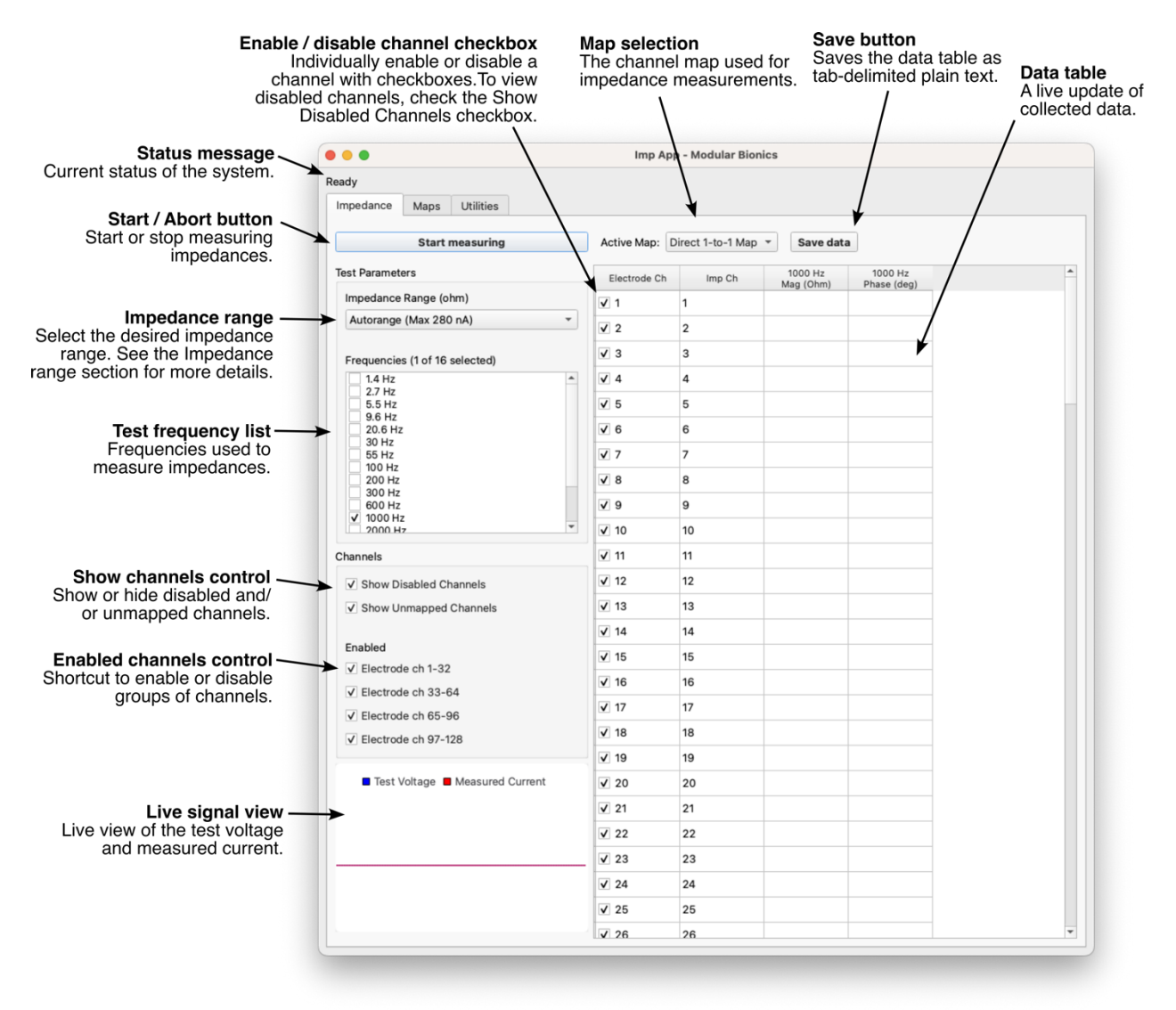

#### Impedance range options

The app offers three impedance ranges:

- 1. Autorange has the largest impedance range but will take longer than other ranges if it requires multiple measurements for a given result.
- 2. **High** range has the lowest maximum current, useful for experiments that require minimal levels of current.
- 3. Low range can be faster than Autorange if all measured impedances are in Low range.

#### Mapping - (Maps Tab)

Maps provide a convenient method for organizing impedance data. It is common for the electrode (or adapter) channel numbers to not match the connected Imp channel numbers. Maps allow the user to determine which channels are measured and the order they are displayed. See Appendix B for the Imp connector pinout and mechanical specification.

The **Map electrode ch to Imp ch button** maps the channel selected in the **Unmapped Electrode Ch list** to the channel selected in the **Unmapped Imp Ch list**. These mapped channels are removed from the unmapped lists and displayed as a mapped pair in the **Mapped Pairs list**. Similarly, the **Unmap pair button** unmaps the pair selected in the **Mapped Pairs list**. These now unmapped channels are removed from the **Mapped Pairs list** and are displayed in the Unmapped channel lists. To change a mapped pair, it must first be unmapped and then remapped with the desired changes.

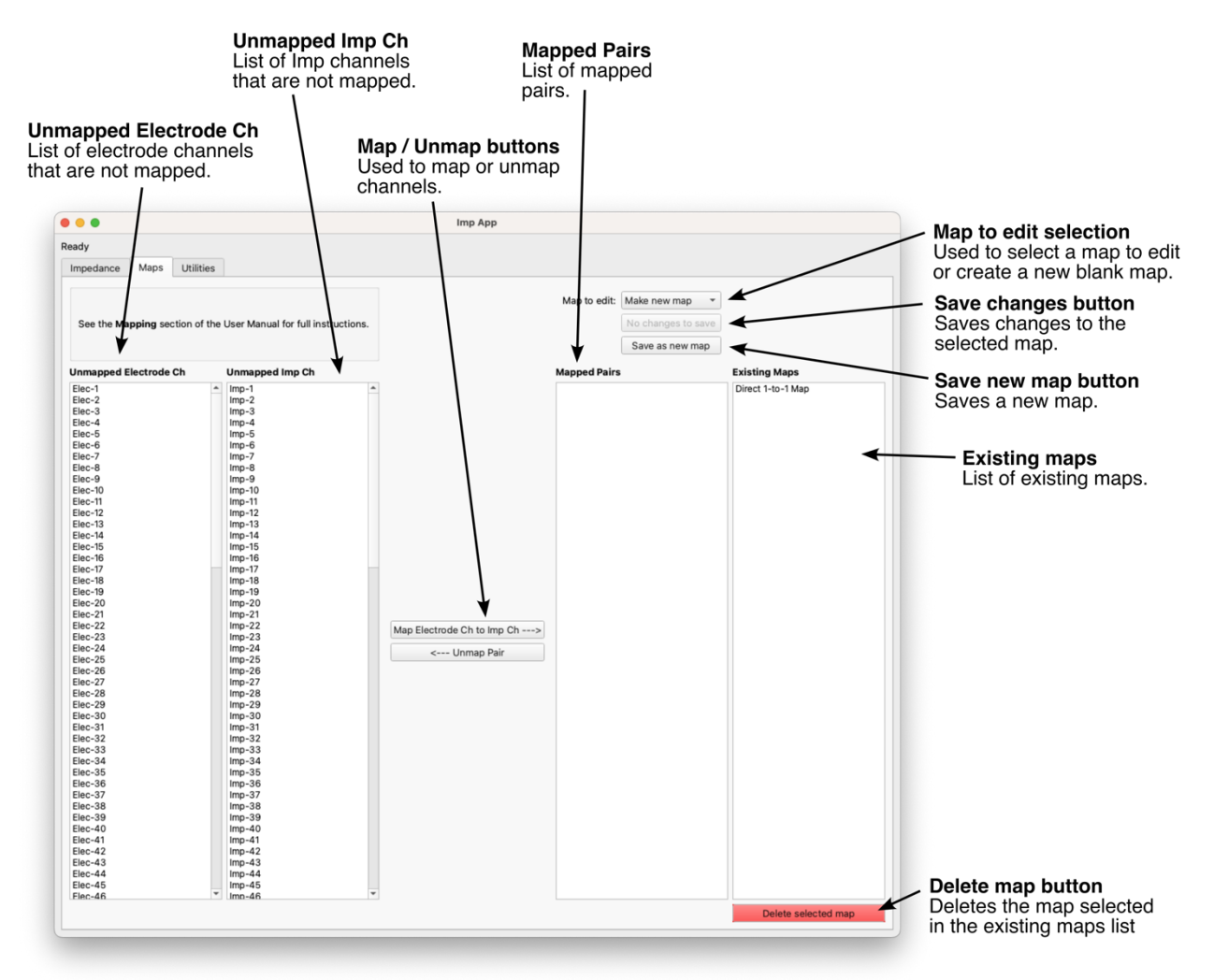

Calibration - (Utilities Tab)

The Imp comes factory calibrated. Re-calibration on a yearly basis is recommended and can be performed with the provided calibration board. The app will provide a message if no calibration file is found on the device.

#### Calibration steps

Do not handle the device during calibration and position it away from any electromagnetic interference.

- 1. Connect the Imp to the computer.
- 2. Attach the calibration board as shown below.
- 3. With calibration board attached, let the Imp warm up for at least 30 minutes.
- 4. Go to the Utilities tab in the app and click on the Calibrate button.
- 5. Follow the additional dialogs and run calibration.
- 6. The Status LED will blink during the calibration process. Do not disconnect the Imp during the calibration process.
- 7. Calibration is complete and the Imp is ready to use when the Status LED remains off and the status in the Imp App changes from "Calibrating" to "Ready"

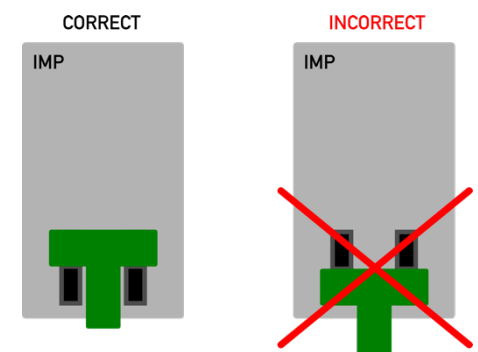

# Appendix A: Specification

- Number of channels: 128
- Impedance measurement range:  $100 \Omega$  to  $100 M\Omega$  (Autorange)
  - $\circ~$  High: 20 k to 100 M
  - $\circ~$  Low: 100  $\Omega$  to 50  $k\Omega$
- Impedance test frequencies: 1.4 Hz to 10 kHz sinusoid
- Display resolution: 1 Ω
- Accuracy: See accuracy plot
- Impedance test signal: 4 mV peak-to-peak sinusoid
- Maximum current: High mode = 2.8 nA RMS Max, Low Mode = 280 nA RMS Max
- Autoranging: Yes
- Imp connectors: 4x Samtec FOLC-110-L1-S-Q
- Imp interface: Compatible with existing 3<sup>rd</sup> party adapters with 1x and 2x FOLC-110-01-S-Q connectors
- Computer interface: USB 2.0
- Calibration: Device-specific calibration data is stored on the device
- Weight: 126 g
- Dimensions: 126 mm x 70 mm x 12 mm
- Software compatibility:
  - Windows 8 or newer
  - o macOS 10.5 (Catalina) or newer
- Low test current range (High impedance mode) suitable for *in vitro* and *in vivo* testing
  - $\circ$  < 1 nA RMS for  $|Z| > 1 M\Omega$
  - $\circ$  < 2.8 nA RMS for  $|Z| < 1 M\Omega$

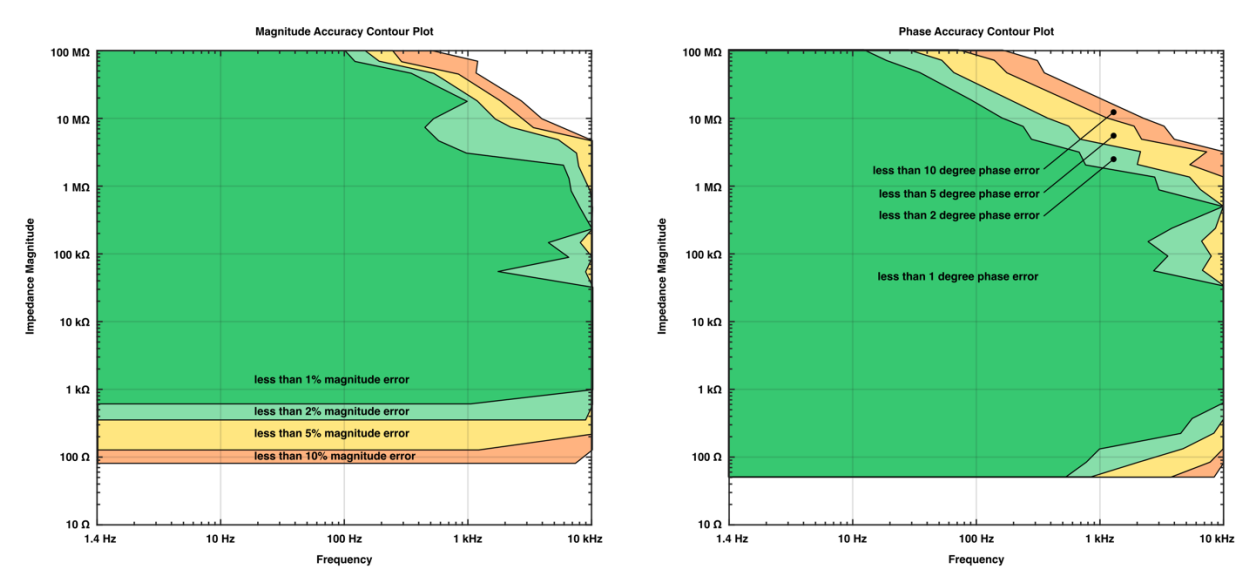

Accuracy contour plots were based on impedance measurements in Autorange mode of fixed resistors between 51  $\Omega$  and 100 M $\Omega$ . Magnitude and phase accuracy assumed ideal resistor behavior. Magnitude accuracy was evaluated by comparing the Imp impedance magnitude measurements to the compensated impedance magnitude measurements at 1 Hz of a Gamry Reference 600 potentiostat. Phase accuracy was evaluated by comparing the Imp impedance phase measurements to 0 degree phase.

Appendix B: Connector Pinout and Mechanical Specification

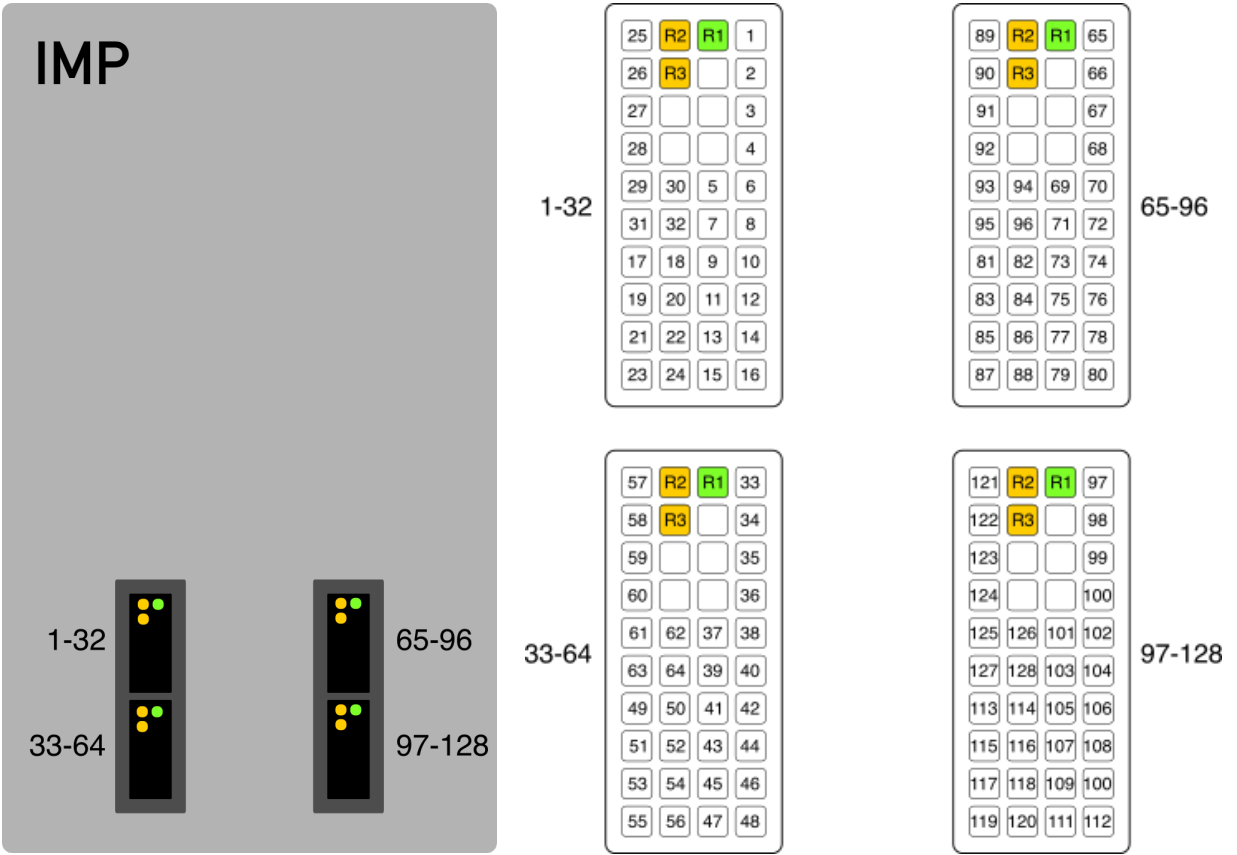

Imp channels are numbered in the image to the right.

**R1 (green)** outputs the test voltage and must be physically connected to the electrolyte for proper operation. All four of the R1 pins are electrically connected together.

**R2**, **R3** (orange) are reserved for future use and should have nothing connected to them to (i.e., these pins must be floating).

Boxes without numbers have no function.

**Connectors on Imp:** Samtec FOLC-110-L1-S-Q **Mating connectors:** Samtec MOLC-110-01-S-Q

A = 28 mm center-to-center B = 17 mm center-to-center

**Note:** Red crosses indicate the center of each connector and are aligned vertically and horizontally.

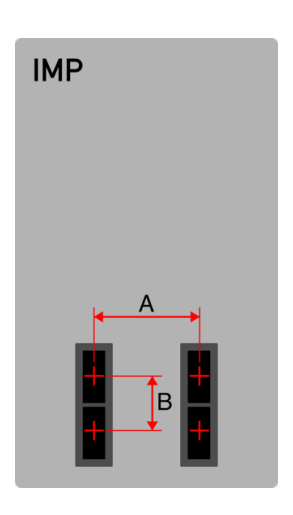

# Appendix C: Imp Calibration Board Values

|             | Resistance     | Capacitance    |
|-------------|----------------|----------------|
| Imp Channel | (1% tolerance) | (5% tolerance) |
| 1           | 0 Ω (Short)    | -              |
| 2           | -              | 0.1 uF         |
| 3           | 499 Ω          | -              |
| 4           | 499 kΩ         | -              |
| 5           | 1 kΩ           | -              |
| 6           | 2 kΩ           | -              |
| 7           | 16.9 kΩ        | -              |
| 8           | 499 kΩ         | -              |
| 9           | 4.12 kΩ        | -              |
| 10          | 8.45 kΩ        | -              |
| 11          | 4.99 kΩ        | -              |
| 12          | 499 kΩ         | -              |
| 13          | 34.8 kΩ        | -              |
| 14          | 69.8 kΩ        | -              |
| 15          | 143 kΩ         | -              |
| 16          | 499 kΩ         | -              |
| 17          | 287 kΩ         | -              |
| 18          | 1.18 MΩ        | -              |
| 19          | 2.43 MΩ        | -              |
| 20          | 499 kΩ         | -              |
| 21          | 4.87 MΩ        | -              |
| 22          | 10 MΩ          | -              |
| 23          | 20 MΩ          | -              |
| 24          | 499 kΩ         | -              |
| 25          | -              | 220 pf         |
| 26          | -              | 10000 pF       |
| 27          | -              | 33 pF          |
| 28          | 499 kΩ         | -              |
| 29          | 4.99 kΩ        | -              |
| 30          | 499 kΩ         | -              |
| 31          | -              | 1000 pF        |
| 32          | Open           |                |

|             | Resistance     | Capacitance    |
|-------------|----------------|----------------|
| Imp Channel | (1% tolerance) | (5% tolerance) |
| 65          | 0 Ω (Short)    | -              |
| 66          | -              | 0.1 uF         |
| 67          | 499 Ω          | -              |
| 68          | 499 kΩ         | -              |
| 69          | 1 kΩ           | -              |
| 70          | 2 kΩ           | -              |
| 71          | 16.9 kΩ        | -              |
| 72          | 499 kΩ         | -              |
| 73          | 4.12 kΩ        | -              |
| 74          | 8.45 kΩ        | -              |
| 75          | 4.99 kΩ        | -              |
| 76          | 499 kΩ         | -              |
| 77          | 34.8 kΩ        | -              |
| 78          | 69.8 kΩ        | -              |
| 79          | 143 kΩ         | -              |
| 80          | 499 kΩ         | -              |
| 81          | 287 kΩ         | -              |
| 82          | 1.18 MΩ        | -              |
| 83          | 2.43 MΩ        | -              |
| 84          | 499 kΩ         | -              |
| 85          | 4.87 MΩ        | -              |
| 86          | 10 MΩ          | -              |
| 87          | 20 MΩ          | -              |
| 88          | 499 kΩ         | -              |
| 89          | -              | 220 pf         |
| 90          | -              | 10000 pF       |
| 91          | -              | 33 pF          |
| 92          | 499 kΩ         | -              |
| 93          | 4.99 kΩ        | -              |
| 94          | 499 kΩ         | -              |
| 95          | -              | 1000 pF        |
| 96          | Open           |                |

Note 1: The impedance of a capacitor decreases as frequency increases. The phase of an *ideal* capacitor is -90 degrees.

*Note 2*: The impedance of an <u>ideal</u> resistor does not depend on frequency and has a phase of 0 degrees. The impedance of <u>real</u> resistors has some frequency dependance due to parasitic capacitance and/or inductance, which is more pronounced in larger value resistors and at higher frequencies. These parasitic effects are observable with megaohm resistances and kilohertz frequencies on the calibration board.